# Inscrição Graduação - EAD

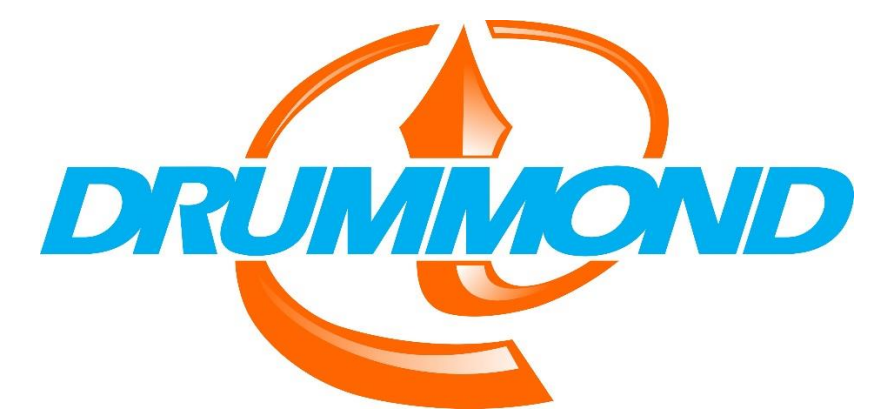

| Time TI de Apoio aos Processos WAE:             | Responsável Area de TI:                         |
|-------------------------------------------------|-------------------------------------------------|
|                                                 | PROFessor VA77                                  |
|                                                 |                                                 |
| <ul> <li>Miriam Barros Barbosa</li> </ul>       | Vice-Diretor de Tecnologia e Inovação           |
| <ul> <li>Samuel Fernandes Vargas</li> </ul>     |                                                 |
|                                                 | Tecnologia e Inovação - Canais de Contato:      |
|                                                 |                                                 |
| Time TI de Apoio Infraestrutura do Sistema WAE: | <ul> <li>Suporte wae@drummond com br</li> </ul> |
|                                                 |                                                 |
| Gilberto                                        |                                                 |
| Alex Soler                                      |                                                 |
|                                                 |                                                 |
| Mesaque Jr.                                     |                                                 |
|                                                 |                                                 |

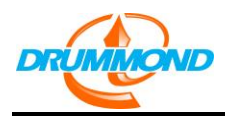

1) Clicar em "Primeiro acesso". Caso já tenha iniciado o cadastro, clicar em "Já tenho cadastro".

## Depois, "Continuar".

| C 🕜 waenet.drummond.com.br/evento/servlet/hnweevn1                                                                                                    | ☆ |  | : |
|----------------------------------------------------------------------------------------------------|---|--|---|
|                                                                                                    |   |  |   |
|                                                                                                    |   |  |   |
|                                                                                                    |   |  |   |
|                                                                                                    |   |  |   |
| EAD DRUMMOND - GRADUAÇÃO A DISTÂNCIA                                                                                                    |   |  |   |
| Após a inscrição, todos os dados de acesos serão enviados por e-mail.<br>Caso possua aiguma divida eu dificilidade basta entrar em contato através do telefone: 2942-1488 (ramais 1432 ou 1445). Pode também encaminhar e-mail para virtual@drummond.com.br<br>Para ingrimmi o comprovante e encessário dedolqueara si jandea pop-up. |   |  |   |
| <ul> <li>Primiiro acesso 7 înscreve-se aqui</li> <li>Já tenho cadastro</li> </ul>                                                                                                    |   |  |   |
| Continuar                                                                                                    |   |  |   |
| Copyright B WAE Tecnologia Ltda Versio 19 - Build 2016.11.01                                                                                                    |   |  |   |
| ATENÇÃO<br>Melhor visualizado com Internet Explorer 8.0 (ou superior) com resolução 1024 x 768.                                                                                                    |   |  |   |
|                                                                                                    |   |  |   |
|                                                                                                    |   |  |   |

#### 2) Preencher as informações abaixo e clicar em Continuar

| CRIAR   | IOVO CADASTRO              |  |
|---------|----------------------------|--|
| Dados   | sobre informações pessoais |  |
| Nome:   |                            |  |
| E-mail: |                            |  |
| CPF:    |                            |  |
| Voltar  | Continuar                  |  |
|         |                            |  |
|         |                            |  |
|         |                            |  |

| CRIAR NOVO CADASTRO   Dados sobre informações pessoais   Nome:   testes   E-mail:   teste@drummond.com.br   CPF:   47565375373                                        |                                           |                                                | Página <b>2</b> de | e 10 |
|----------------------------------------------------------------------------------------------------|-------------------------------------------|------------------------------------------------|--------------------|------|
| CRIAR NOVO CADASTRO   Dados sobre informações pessoais   Nome: testes   E-mail: teste@drummond.com.br   CPF: 47565375373   Voltar Continuar                           |                                           |                                                |                    |      |
| Dados sobre informações pessoais         Nome:       testes         E-mail:       teste@drummond.com.br         CPF:       47565375373         Voltar       Continuar | CRIAR                                     | NOVO CADASTRO                                  |                    |      |
| Nome:     testes       E-mail:     teste@drummond.com.br       CPF:     47565375373       Voltar     Continuar                                                        |                                           |                                                |                    |      |
| E-mail: teste@drummond.com.br<br>CPF: 47565375373<br>Voltar Continuar                                                                                                 | Dado                                      | s sobre informações pessoais                   |                    |      |
| CPF: 47565375373<br>Voltar Continuar                                                                                                    | Dado<br>Nome:                             | s sobre informações pessoais<br>testes         |                    |      |
| Voltar Continuar                                                                                                    | Dado<br>Nome:<br>E-mail                   | testes<br>teste@drummond.com.br                |                    |      |
| Voltar Continuar                                                                                                    | Dado<br>Nome:<br>E-mail<br>CPF:           | teste@drummond.com.br 47565375373              |                    |      |
|                                                                                                    | Dado<br>Nome:<br>E-mail<br>CPF:           | testes<br>teste@drummond.com.br<br>47565375373 |                    |      |
|                                                                                                    | Dado<br>Nome:<br>E-mail<br>CPF:<br>Voltar | testes<br>teste@drummond.com.br<br>47565375373 |                    |      |

3) completar as informações pessoais e clicar em Continuar.

|                                          | Página <b>3</b>                                                                     |
|------------------------------------------|-------------------------------------------------------------------------------------|
| CRIAR NOVO CADASTRO                      |                                                                                     |
| Dados sobre informações p                | pessoais                                                                            |
| Nome:<br>E-mail:                         | TESTES<br>teste@drummond.com.br                                                     |
| Data de nascimento:                      | Dia V / Mes V / Ano V                                                               |
| Município do local de nascimento:        |                                                                                     |
| R.G.:                                    |                                                                                     |
| CPF:                                     | 47565375373                                                                         |
| Estado civil:                            | Salariana                                                                           |
| Sexo:                                    | Selecione T                                                                         |
| Ex-alupo:                                |                                                                                     |
|                                          |                                                                                     |
| Endereço residencial                     |                                                                                     |
| CEP:                                     | Dados Endereço Para o preenchimento automático dos campos (rua, bairro, cidade, UF) |
| Logradouro:                              |                                                                                     |
| Número:                                  | Complemento:                                                                        |
| Bairro:                                  |                                                                                     |
| UF: Se                                   | elecione 🔻                                                                          |
| Cidade:                                  | r                                                                                   |
| Telefone residencial:                    | - (DDD-Telefone)                                                                    |
| Telefone celular:                        | - (DDD-Telefone)                                                                    |
|                                          |                                                                                     |
| Endereço de Cobrança                     |                                                                                     |
| Assumir o mesmo endereço<br>Residencial: | idereço Residencial 🔻                                                               |
|                                          |                                                                                     |
|                                          |                                                                                     |
| E-mail Cobrança:                         |                                                                                     |

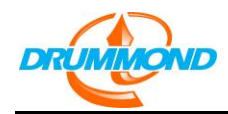

Atenção: Preencher todos os campos pois são obrigatórios

Página 4 de 10

| CRIAR NOVO CADASTRO                                                                                                    |                                                                                                    |
|----------------------------------------------------------------------------------------------------|----------------------------------------------------------------------------------------------------|
| <ul> <li>Endereço residencial - I</li> <li>Endereço residencial - I</li> <li>Endereço residencial - I</li> <li>Endereço residencial - I</li> <li>Endereço residencial - I</li> <li>Endereço residencial - I</li> <li>Endereço residencial - I</li> <li>Endereço residencial - I</li> </ul> | nforme o CEP.<br>nforme o endereço.<br>nforme o número do endereço.<br>nforme o bairro.<br>nforme a UF.<br>nforme o municipio.<br>nforme o telefone residencial. |
| Dados sobre informações                                                                                                    | pessoais                                                                                                    |
| Nome:<br>E-mail:<br>Data de nascimento:                                                                                                    | TESTES<br>teste@drummond.com.br<br>Dia ▼ / Mes ▼ / Ano ▼                                                                                                    |
| R.G.:                                                                                                    |                                                                                                    |
| CPF:                                                                                                    | 47565375373                                                                                                    |
| Estado civil:                                                                                                    | Selecione                                                                                                    |
| Sexo:                                                                                                    | Selecione 🔻                                                                                                    |
| Ex-aluno:                                                                                                    |                                                                                                    |
| CEP:                                                                                                    | Dados Endereço Para o preenchimento automático dos campos (rua, bairro, cidade, UF)                                                                              |
| Logradouro:                                                                                                    |                                                                                                    |
| Número:                                                                                                    | Complemento:                                                                                                    |
| Bairro:                                                                                                    |                                                                                                    |
| UF: S                                                                                                    | elecione 🔻                                                                                                    |
| Telefone residencial:<br>Telefone celular:                                                                                                    | - (DDD-Telefone)<br>- (DDD-Telefone)                                                                                                    |
| Endereço de Cobrança                                                                                                    |                                                                                                    |
| Assumir o mesmo endereço<br>Residencial:                                                                                                    | indereço Residencial 🔻                                                                                                    |
| E-mail Cobrança:                                                                                                    |                                                                                                    |

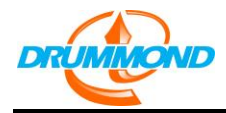

## Página **5** de **10**

| CRIAR NOVO CADASTRO                      |                                                                                              |
|------------------------------------------|----------------------------------------------------------------------------------------------|
| Dados sobre informaçõ                    | es pessoais                                                                                  |
| Nome:<br>E-mail:<br>Data de nascimento:  | TESTES<br>teste@drummond.com.br<br>01 ▼ / 01 ▼ / 1999 ▼                                      |
| R.G.:                                    | 555555555                                                                                    |
| CPF:                                     | 47565375373                                                                                  |
| Estado civil:                            | Solteiro(a)                                                                                  |
| Sexo:                                    | Feminino T                                                                                   |
| Ex-aluno:                                |                                                                                              |
|                                          |                                                                                              |
| Endereço residencial                     |                                                                                              |
| CEP:                                     | 03312052 Dados Endereço Para o preenchimento automático dos campos (rua, bairro, cidade, UF) |
| Logradouro:                              | Professor Pedreira de Freitas                                                                |
| Número:                                  | 415 Complemento:                                                                             |
| Bairro:                                  | Tatuape                                                                                      |
| UF:<br>Cidada:                           | SP T                                                                                         |
| Cidade.                                  | Sao Paulo                                                                                    |
| Telefone residencial:                    | 11 - 55555555 (DDD-Telefone)                                                                 |
| Telefone celular:                        | - (DDD-Telefone)                                                                             |
|                                          |                                                                                              |
|                                          |                                                                                              |
| Endereço de Cobrança                     |                                                                                              |
| Assumir o mesmo endereço<br>Residencial: | Endereço Residencial 🔻                                                                       |
| - 1-1                                    |                                                                                              |
| E-mail Cobrança:                         |                                                                                              |
| Formação acadêmica                       |                                                                                              |
| Escolaridade:                            | Ensino Medio                                                                                 |
| Nome Instituição:                        |                                                                                              |

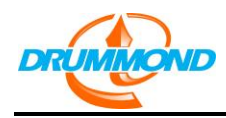

Página 6 de 10

4) Após confirmar os dados aparecerá na tela o código de acesso e senha. Também será enviado por email.

Clicar em Continuar.

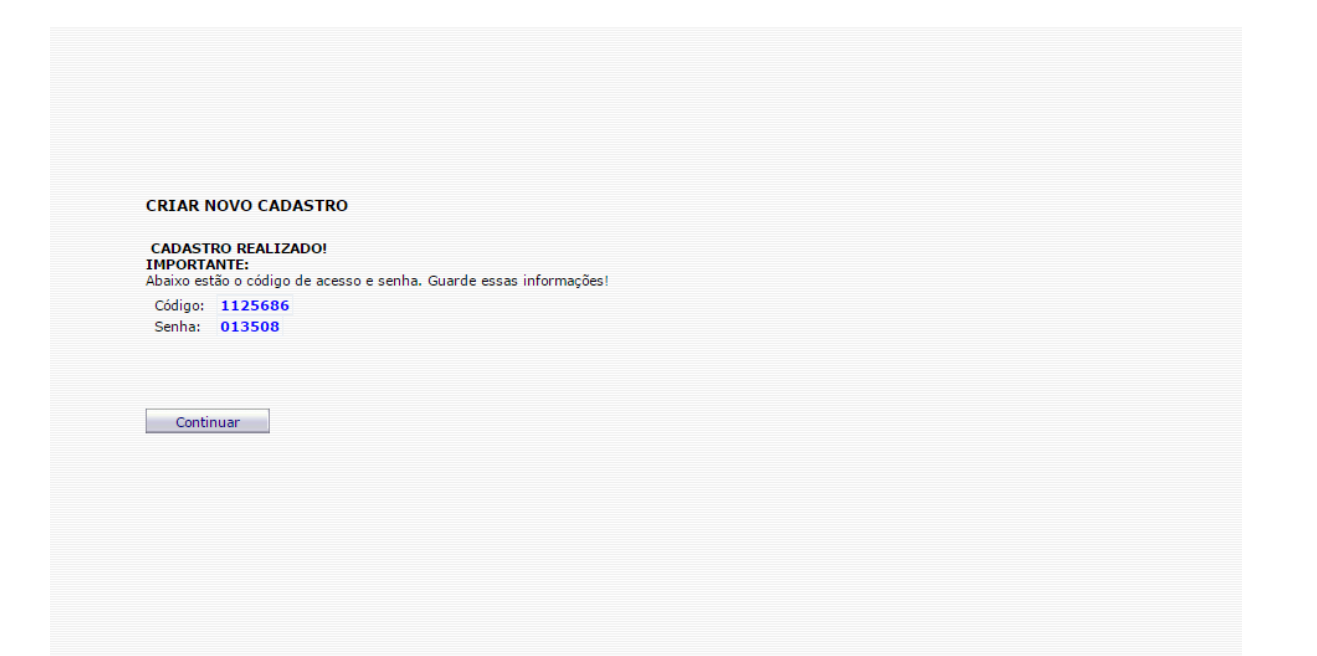

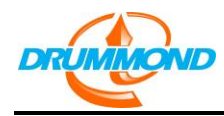

Página **7** de **10** 

## 5) selecionar qual o curso deseja inscrever-se, clicando em INSCRIÇÃO.

| Acompanhamento                                  |       |               |                    |                                               |
|-------------------------------------------------|-------|---------------|--------------------|-----------------------------------------------|
| Nome: TESTES                                    |       |               |                    |                                               |
| Você se inscreveu nos cursos:                   |       |               |                    |                                               |
|                                                 |       |               |                    |                                               |
| Relação de eventos                              |       |               |                    |                                               |
| Abaixo os cursos disponíveis para inscrição:    |       |               |                    |                                               |
| EAD - GESTÃO DE RECURSOS HUMANOS - PONTE RASA   | Preço | Data          | Ações              | Mensagem                                      |
| EAD - GESTÃO DE RECURSOS HUMANOS - PONTE RASA   |       | 19/01 a 19/03 | Inscrição Avise-me | EAD - GESTÃO DE RECURSOS HUMANOS - PONTE RASA |
| EAD - GESTÃO DE RECURSOS HUMANOS - TATUAPE      | Preço | Data          | Ações              | Mensagem                                      |
| EAD - GESTÃO DE RECURSOS HUMANOS - TATUAPE      |       | 19/01 a 19/03 | Inscrição Avise-me | EAD - GESTAO DE RECURSOS HUMANOS - TATUAPE    |
| EAD - GESTÃO DE RECURSOS HUMANOS - PENHA        | Preço | Data          | Ações              | Mensagem                                      |
| EAD - GESTÃO DE RECURSOS HUMANOS - PENHA        |       | 19/01 a 19/03 | Inscrição Avise-me | EAD - GESTÃO DE RECURSOS HUMANOS - PENHA      |
| EAD - GESTÃO DA QUALIDADE - PENHA               | Preço | Data          | Ações              | Mensagem                                      |
| EAD - GESTÃO DA QUALIDADE - PENHA               |       | 15/02 a 19/03 | Inscrição Avise-me | EAD - GESTÃO DA QUALIDADE - PENHA             |
| EAD - GESTÃO DA QUALIDADE - TATUAPE             | Preço | Data          | Ações              | Mensagem                                      |
| EAD - GESTÃO DA QUALIDADE - TATUAPE             |       | 15/02 a 19/03 | Inscrição Avise-me | EAD - GESTÃO DA QUALIDADE - TATUAPE           |
| EAD - GESTÃO DE RECURSOS HUMANOS - VILA FORMOSA | Preço | Data          | Ações              | Mensagem                                      |
| EAD GESTÃO DE RECURSOS HUMANOS - VILA FORMOSA   |       | 19/01 a 19/03 | Inscrição Avise-me | EAD GESTÃO DE RECURSOS HUMANOS - VILA FORMOSA |
| EAD - GESTÃO DA QUALIDADE - PONTE RASA          | Preço | Data          | Ações              | Mensagem                                      |
| EAD - GESTÃO DA QUALIDADE - PONTE RASA          |       | 15/02 a 19/03 | Inscrição Avise-me | EAD - GESTÃO DA QUALIDADE - PONTE RASA        |
| EAD - GESTÃO DA QUALIDADE - VILA FORMOSA        | Preço | Data          | Ações              | Mensagem                                      |
| EAD - GESTÃO DA QUALIDADE - VILA FORMOSA        |       | 15/02 a 19/03 | Inscrição Avise-me | EAD - GESTÃO DA QUALIDADE - VILA FORMOSA      |

Encerrar

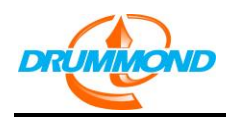

Página **8** de **10** 

## 6) Após clicar em INSCRIÇÃO, clicar em continuar:

| 1        |                                           | _                                       |  |
|----------|-------------------------------------------|-----------------------------------------|--|
|          | C 🗘 waenet drummond com br/evento/servlet | /hpweeyn18                              |  |
| <u>`</u> |                                           | /////////////////////////////////////// |  |
|          |                                           |                                         |  |
|          |                                           |                                         |  |
|          |                                           |                                         |  |
|          |                                           |                                         |  |
|          |                                           |                                         |  |
|          |                                           |                                         |  |
|          |                                           |                                         |  |
|          |                                           |                                         |  |
|          |                                           |                                         |  |
|          | 0                                         | 1                                       |  |
|          | Curso                                     |                                         |  |
|          | Você selecionou o seguinte curso:         |                                         |  |
|          | FAD - GESTÃO DA QUALIDADE - TATUAPE       |                                         |  |
|          |                                           |                                         |  |
|          |                                           |                                         |  |
|          |                                           |                                         |  |
|          |                                           |                                         |  |
|          |                                           |                                         |  |
|          |                                           |                                         |  |
|          | Continuar                                 |                                         |  |
|          |                                           |                                         |  |
|          |                                           |                                         |  |
|          |                                           |                                         |  |
|          |                                           |                                         |  |
|          |                                           |                                         |  |
|          |                                           |                                         |  |
|          |                                           |                                         |  |

Nessa fase o e-mail de confirmação é enviado.

Email recebido:

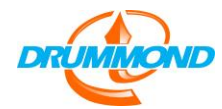

Página 9 de 10

#### INSCRIÇÃO GRADUAÇÃO - EAD

NOME: TESTES CÓDIGO DE ACESSO: 1125686 SENHA: 013508

VOCÊ REALIZOU A INSCRIÇÃO EM EAD - GESTÃO DA QUALIDADE - TATUAPE.

Parabéns!

Você acaba de dar um importante passo para ampliar seu sucesso profissional.

Há outras etapas a serem cumpridas para que você conclua seu processo de matrícula no Curso De Graduação À Distância. A documentação elencada abaixo poderá ser entregue pessoalmente no pólo, digitalizada e enviada por e-mail ou até mesmo via correios. O atendimento acontece de segunda a sexta-feira, das 8h às 22h; e aos sábados, das 7h às 13h em qualquer uma de nossas quatro unidades.

Para maiores esclarecimentos, estamos à disposição. Contatos Telefone: 2942-1488 (ramais 1432 ou 1445). e-mail: virtual@drummond.com.br

Documentos necessários Cópia autenticada

· RG

• CPF

· Certidão de nascimento ou casamento

· 2 fotos 3x4 recente

#### Unidades

Unidade Tatuapé: Rua Prof. Pedreira de Freitas, 401/415, Tatuapé. Unidade Penha: Avenida Penha de França, 35, Penha. Unidade Alvorada: Praça Nossa Senhora das Vitórias, 92, Vila Formosa. Unidade Ponte Rasa: Avenida São Miguel, 4355, São Miguel Paulista.

Depois, clicar em ENCERRAR para voltar a tela inicial.

Observe que aparece em qual curso a inscrição foi realizada.

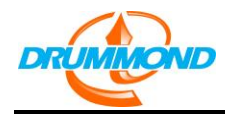

☆ 🐵 💟

| Acompanhamonto                                  |              |              |                    |                                               |                |
|-------------------------------------------------|--------------|--------------|--------------------|-----------------------------------------------|----------------|
| Nome: TESTES<br>Você se inscreveu nos cursos:   |              |              |                    |                                               |                |
| EAD - GESTÃO DA QUALIDADE - TATUAPE             | Data         | Situação     | Situação do Pedido | Ações                                         |                |
| EAD - GESTÃO DA QUALIDADE - TATUAPE             | 15/02 a 19/0 | 3 Pré-Matrio | culado             | Comprovante Boleto Forma d                    | e pagto Recibo |
| Relação de eventos                              |              |              |                    |                                               |                |
| Abaixo os cursos disponíveis para inscrição:    |              |              |                    |                                               |                |
| EAD - GESTÃO DE RECURSOS HUMANOS - PONTE RASA   | Preço D      | ata          | Ações              | Mensagem                                      |                |
| EAD - GESTÃO DE RECURSOS HUMANOS - PONTE RASA   | 1            | 9/01 a 19/03 | Inscrição Avise-me | EAD - GESTÃO DE RECURSOS HUMANOS - PONTE RASA |                |
| EAD - GESTÃO DE RECURSOS HUMANOS - TATUAPE      | Preço D      | ata          | Ações              | Mensagem                                      |                |
| EAD - GESTÃO DE RECURSOS HUMANOS - TATUAPE      | 1            | 9/01 a 19/03 | Inscrição Avise-me | EAD - GESTAO DE RECURSOS HUMANOS - TATUAPE    |                |
| EAD - GESTÃO DE RECURSOS HUMANOS - PENHA        | Preço D      | ata          | Ações              | Mensagem                                      |                |
| EAD - GESTÃO DE RECURSOS HUMANOS - PENHA        | 1            | 9/01 a 19/03 | Inscrição Avise-me | EAD - GESTÃO DE RECURSOS HUMANOS - PENHA      |                |
| EAD - GESTÃO DA QUALIDADE - PENHA               | Preço D      | ata          | Ações              | Mensagem                                      |                |
| EAD - GESTÃO DA QUALIDADE - PENHA               | 1            | 5/02 a 19/03 | Inscrição Avise-me | EAD - GESTÃO DA QUALIDADE - PENHA             |                |
| LAD - GESTAO DA QUALIDADE - TATUAPE             | Preço D      | ata          | Ações              | Mensagem                                      |                |
| EAD - GESTÃO DA QUALIDADE - TATUAPE             | 1            | 5/02 a 19/03 |                    |                                               |                |
| EAD - GESTÃO DE RECURSOS HUMANOS - VILA FORMOSA | Preço D      | ata          | Ações              | Mensagem                                      |                |
| EAD GESTÃO DE RECURSOS HUMANOS - VILA FORMOSA   | 1            | 9/01 a 19/03 | Inscrição Avise-me | EAD GESTÃO DE RECURSOS HUMANOS - VILA FORMOSA |                |
| EAD - GESTÃO DA QUALIDADE - PONTE RASA          | Preço D      | ata          | Ações              | Mensagem                                      |                |
| EAD - GESTÃO DA QUALIDADE - PONTE RASA          | 1            | 5/02 a 19/03 | Inscrição Avise-me | EAD - GESTÃO DA QUALIDADE - PONTE RASA        |                |
| EAD - GESTÃO DA QUALIDADE - VILA FORMOSA        | Preço D      | ata          | Ações              | Mensagem                                      |                |
| EAD - GESTÃO DA QUALIDADE - VILA FORMOSA        | 1            | 5/02 a 19/03 | Inscrição Avise-me | EAD - GESTÃO DA QUALIDADE - VILA FORMOSA      |                |

Encerrar

Fim.